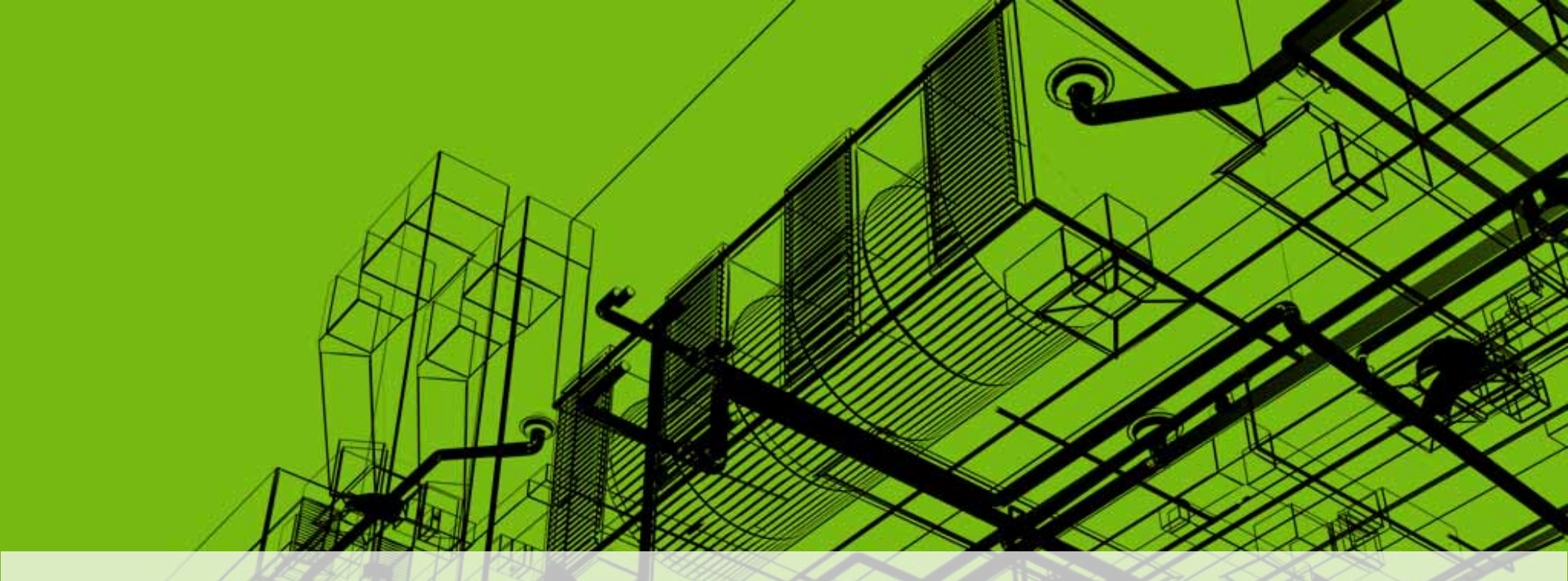

## **Revit<sup>®</sup> Architecture/MEP/Structure: Collaborating Across Disciplines**

David Cohn Independent Consultant/Revit Evangelist

1

## **Evaluation Forms**

# Please remember to fill out your evaluation form

(In Hall B or via an email you receive. Complete by 8pm to be eligible for prizes)

## This is session AB210-4

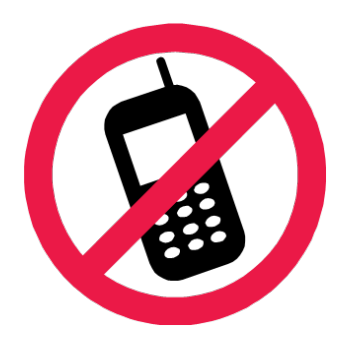

And, please silence your cell phone.

## David S. Cohn

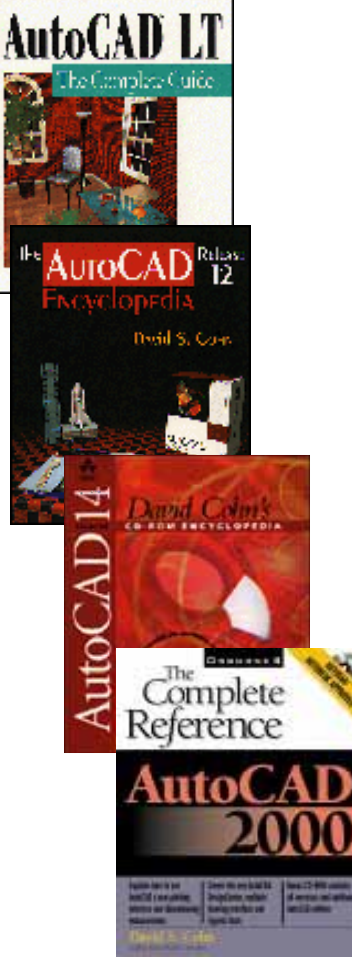

- Independent consultant and Revit Evangelist
- Contributing editor *Desktop Engineering* contributing editor
- Former editor of CADalyst, Engineering Automation Report and CADCAMNet
- Frequent contributor to Computer Graphics World, PC Magazine, and others
- Registered architect—25+ years experience
- AutoCAD experience—20+ years
- Author of numerous books & articles

LE

President of Eclipse Software

#### **COMPUTER GRAPHICS WORLD**

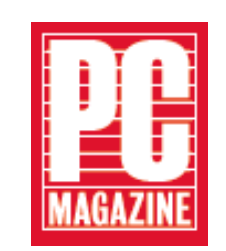

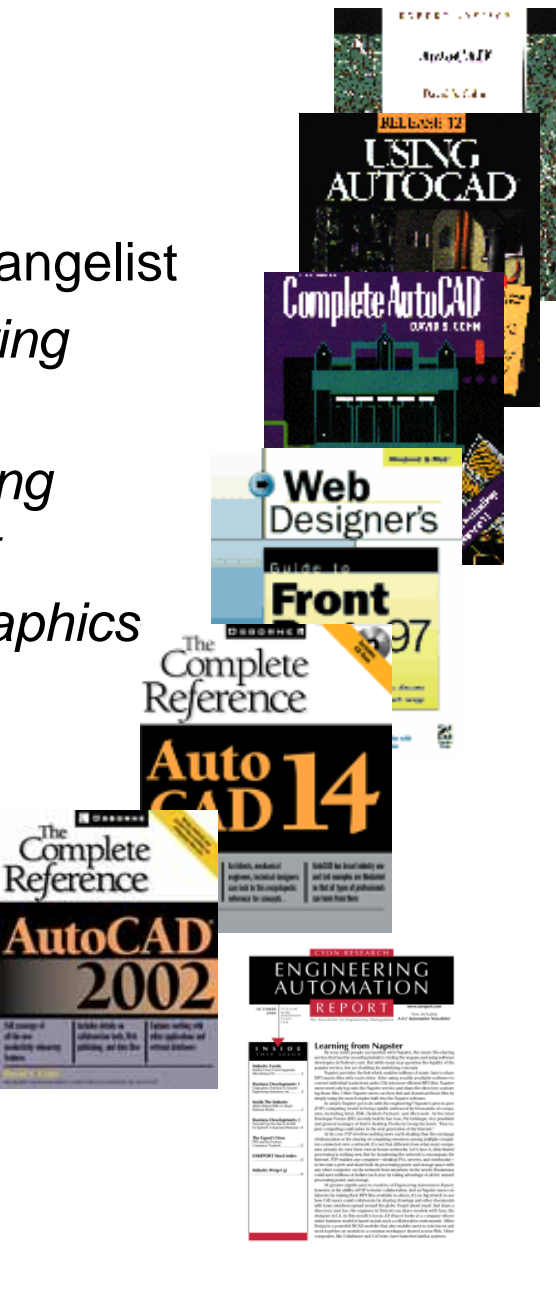

David Cohn is a Registered Provider with The American Institute of Architects Continuing Education Systems. Credit earned on completion of this program will be reported to CES Records for AIA members. Certificates of Completion for non-AIA members are available on request.

This program is registered with the AIA/CES for continuing professional education. As such, it does not included content that may be deemed or construed to be an approval or endorsement by the AIA of any material of construction or any method or manner of handling, using, distributing, or dealing in any material or product. Questions related to specific materials, methods, and services will be addressed at the conclusion of this presentation.

You will receive an email on 12/8/08 explaining how to get your credit.

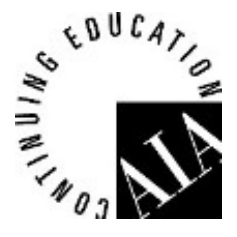

## What We Will Cover

- File linking
- Shared positioning
- Managing links
- Controlling visibility in linked files
- Monitoring changes
- Project coordination
- Interference check
- Revision tracking

## **File Linking**

## Similar to external reference in AutoCAD

- 1. File>Import/Link>Revit
- 2. Select file in Add Link dialog
- 3. Select positioning method

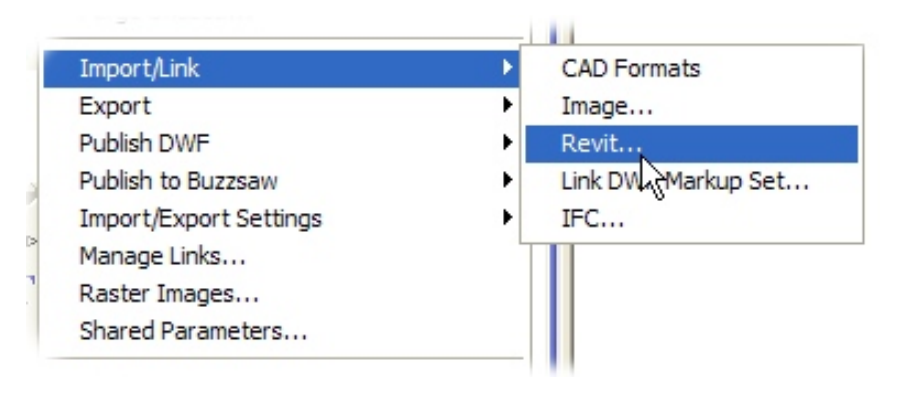

-

# Positioning issues: Files of type: RVT Files (\*.rvt) Positioning: Auto - Center to Center Image: Center to Center Auto - Origin to Origin Auto - Origin to Origin Image: Center to Center Auto - By Shared Coordinates Manual - Origin Image: Center to Center

Manual - Center

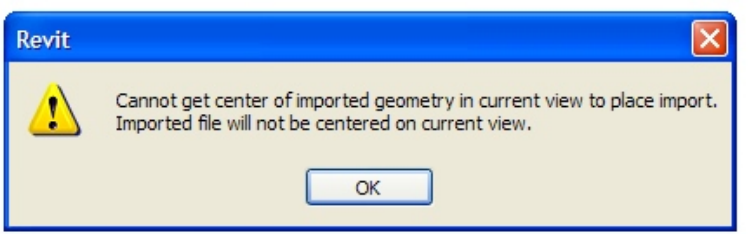

| Revit |                                                                                                    |
|-------|----------------------------------------------------------------------------------------------------|
| ⚠     | The document and the imported instance do not share the same coordinate system. Default center-to-center positioning will be used. |
|       | ок                                                                                                    |

#### Why this message appears

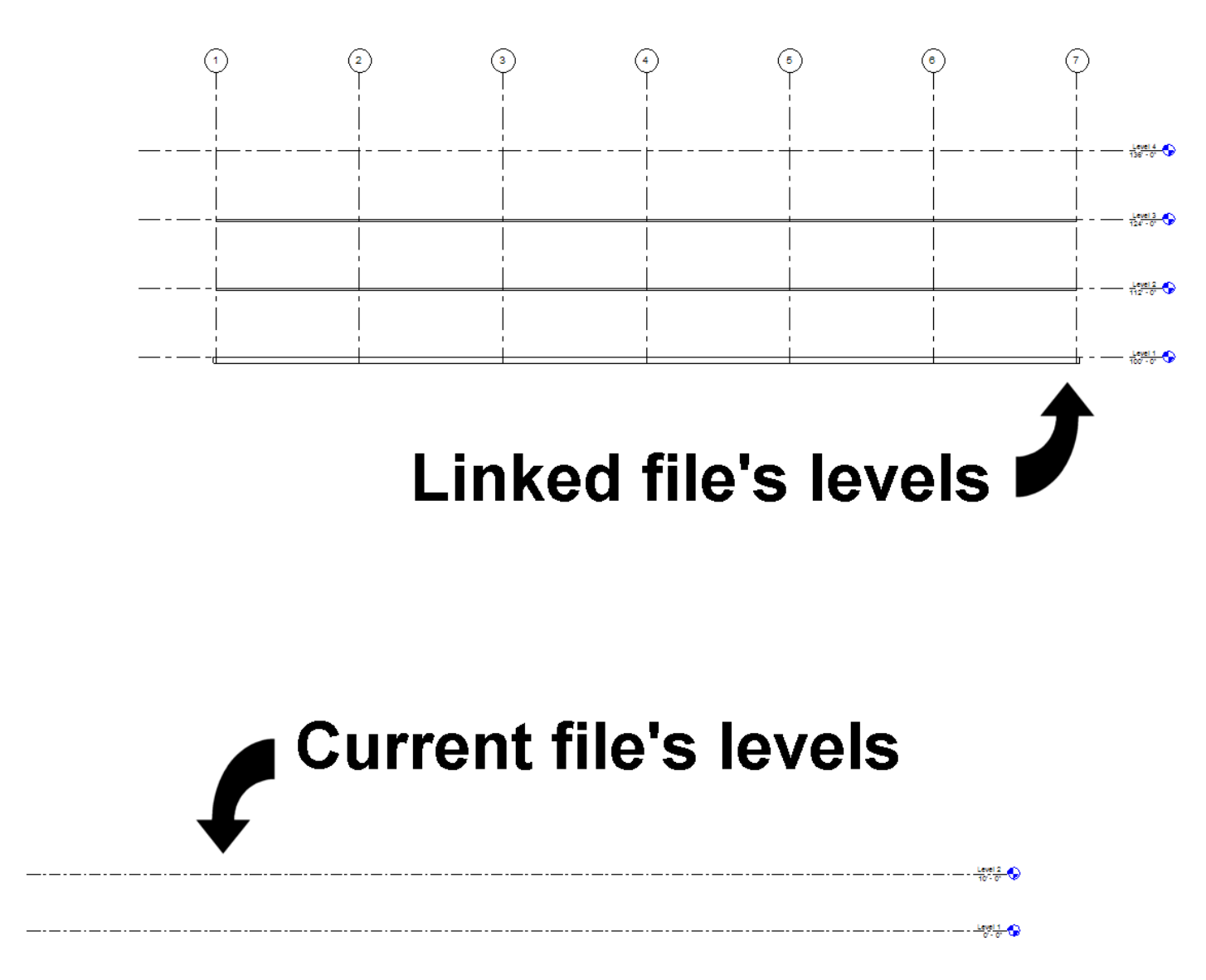

### **Shared Positioning**

# Only share coordinates from one file:

- Publish: sends coordinates from the host model to the linked model
- Acquire: gets coordinates from the linked model

| Share Coordinates                                                                                                    |  |  |  |  |  |  |
|----------------------------------------------------------------------------------------------------|--|--|--|--|--|--|
| Shared coordinates of the current project and<br>'Arch-building-01-START.rvt' have not been reconciled. This is a<br>one-time operation.                                                               |  |  |  |  |  |  |
| Publish the shared coordinate system of the current project and<br>record it in 'Arch-building-01-START.rvt'. This will modify all named<br>locations of the linked model.                             |  |  |  |  |  |  |
| Acquire the shared coordinate system of<br>'Arch-building-01-START.rvt' and record it in the current project.<br>This will modify the current model and all named locations of other<br>linked models. |  |  |  |  |  |  |
| Record selected instance as being positioned at location:                                                                                                    |  |  |  |  |  |  |
| Arch-building-01-START.rvt : Internal Change                                                                                                    |  |  |  |  |  |  |
| Reconcile Cancel Help                                                                                                    |  |  |  |  |  |  |

#### **Managing Links**

Similar to external references in AutoCAD

- Overlay: link appears in the host but will not follow if the host is linked into another file
- Attach: link appears in the host and in any files the host is subsequently linked into

#### Alerts

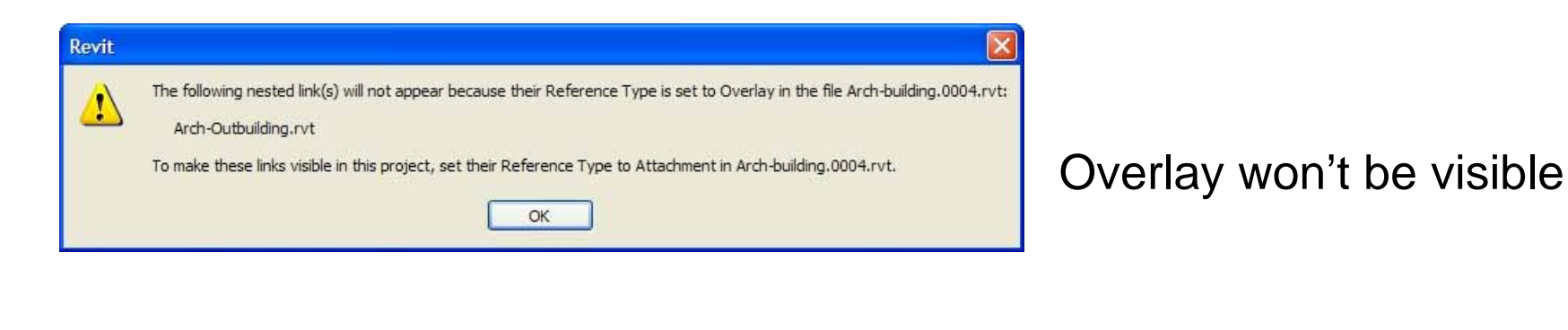

A linked file Contains a link to the host the host model C: \Documents and Settings \Administrator \My Documents \PPI \Revit Collaboration class \Building 1.rvt has the same name as the host model. The link will be unloaded. Contains a link to the host the host model C: \Documents and Settings \Administrator \My Documents \PPI \Revit Collaboration class \Building 1.rvt has the same name as the host model. The link will be unloaded. Contains a link to the host model C: \Documents and Settings \Administrator \My Documents \PPI \Revit Collaboration class \Building 1.rvt has the same name as the host model. The link will be unloaded. Contains a link to the host model C: \Documents and Settings \Administrator \My Documents \PPI \Revit Collaboration class \Building 1.rvt has the same name as the host model. The link will be unloaded. Contains a link to the host model C: \Documents and Settings \Administrator \My Documents \PPI \Revit Collaboration class \Building 1.rvt has the same name as the host model. The link will be unloaded. Contains a link to the host model C: \Documents and Settings \Administrator \My Documents \PPI \Revit Collaboration class \Building 1.rvt has the same name as the host model. The link will be unloaded. Contains a link to the host model of the host model of the host model of the host model. The link will be unloaded to the host model of the host model of the

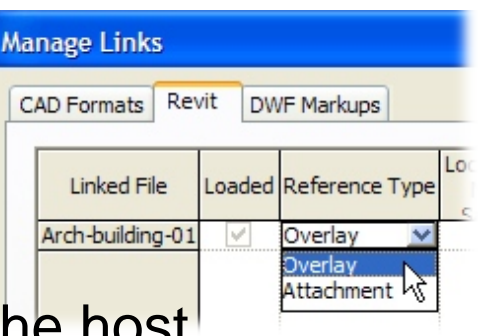

## **Visibility Control**

- Simply using Visibility/Graphics won't work
  - Change the control on the Revit Links tab
  - Click the By Host View button
  - Change RVT Link display setting to Custom

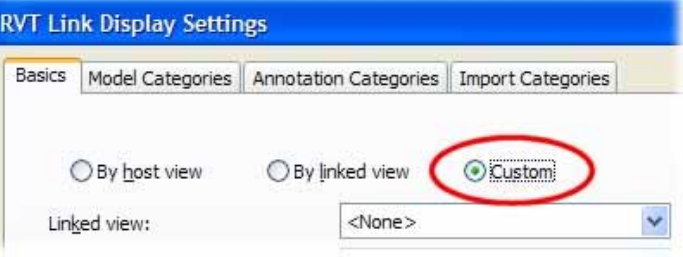

Visibility

Plan: Level 1

d Categories | Filters

Halftone

Revit Links

**Display Settings** 

By Host Vie

Change the Model Categories pull-down to Custom

| Basics Model Categories |                     | Annotation Categories | Import Categories |   |
|-------------------------|---------------------|-----------------------|-------------------|---|
| Model                   | categories:         | <custom></custom>     |                   | * |
| <b>√</b> Sh             | ow model categories | s in this view        | iew>              |   |

### **Monitoring Changes**

- Use the Copy/Monitor tool
- Turns on the Copy/Monitor mode

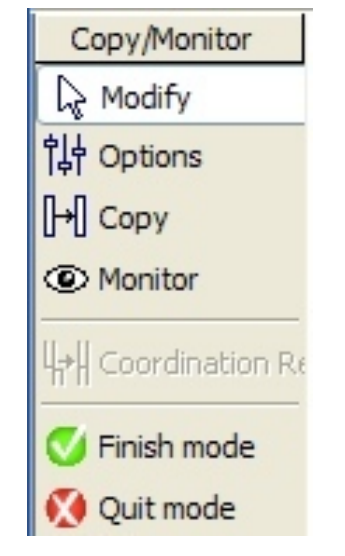

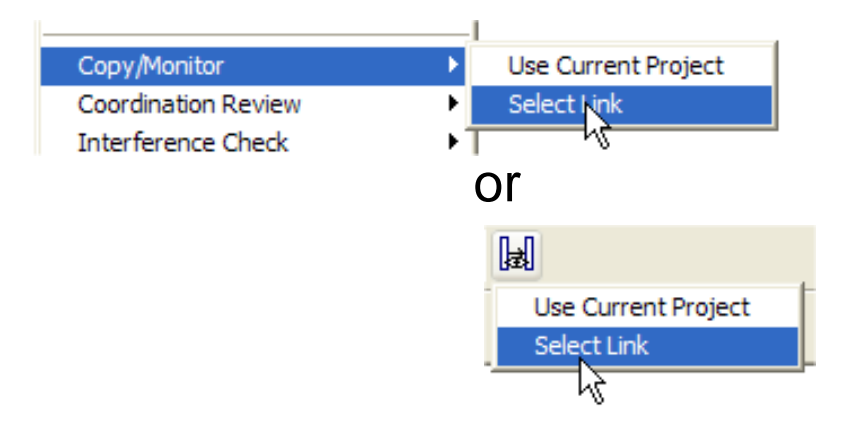

- Objects being monitored show an eyeball icon
- ۲

Use Options bar tools

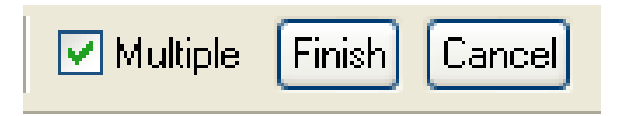

#### **Structural Concerns**

- Walls created in Revit Architecture cannot be copied and monitored in Revit Structure unless they are structural walls
- Floors copied from Revit Architecture to Revit Structure may need to be changed to structural floors

| Parameter              | Value              | ~ |
|------------------------|--------------------|---|
| Top Extension Distance | 0' 0"              |   |
| Room Bounding          | <b>V</b>           |   |
| Related to Mass        |                    |   |
| Structural             |                    | 0 |
| Structural Usage       | Non-bearing        | × |
| Dimensions             | Non-bearing        | 1 |
| Length                 | Bearing            |   |
| Area                   | Structural combine |   |
| Volume                 | Padetara compile/2 |   |

| Parameter                | Value       | ^  |
|--------------------------|-------------|----|
| Constraints              |             | \$ |
| Level                    | Level 2     |    |
| Height Offset From Level | 0' 0"       |    |
| Room Bounding            |             | _  |
| Related to Mass          |             |    |
| Structural               |             | *  |
| Structural               |             |    |
| Dimensions               |             | *  |
| Slope                    |             |    |
| Perimeter                | 449' 9"     |    |
| Area                     | 11235.94 SF |    |

#### **Project Coordination**

- Revit updates links automatically when you load the host project
- You can reload links manually

| Arch-b Edit |                  |    | CAD Formats     | DWF Markups           |         |                       |           |             |
|-------------|------------------|----|-----------------|-----------------------|---------|-----------------------|-----------|-------------|
| Reload      | Į.               | or | Linked File     | Loaded Reference Type | Not     | Saved Path            | Path Type | Local Alias |
| Unload      | Źł               | •  | Arch-building-0 | 1 🗹 Overlay           | Arch-Ł  | building-01-START.rvt | Relative  |             |
| Open (      | (and Unload)     |    |                 |                       |         |                       |           |             |
| Reload      | From             |    |                 | 1                     |         |                       |           |             |
|             |                  |    | Save Lo         | cations Relo          | ad From | Reload                | Unload    | Remove      |
| Make E      | Element Editable |    |                 |                       |         | 4                     |           |             |

Revit tells you if there is a change you must address

| evit Structure 2009          |                      |           |           |
|------------------------------|----------------------|-----------|-----------|
| Warning - can be ignored     |                      |           |           |
| Instance of linked .rvt file | e needs Coordination | Review    | A.        |
|                              |                      |           |           |
|                              |                      |           | ×         |
|                              | Show                 | More Info | Expand >> |
|                              |                      |           |           |
|                              |                      |           |           |
|                              |                      | OK        | Cancel    |

#### Architecture, Engineering and Construction

Publish to Buzzsaw Import/Export Settings

Raster Images... よう Shared Parameters...

Worksets...

## **Coordination Review**

Use
 Coordination Review
 to resolve changes

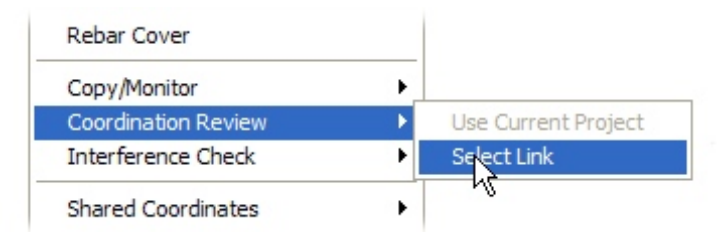

| n          | Comment     |
|------------|-------------|
| on <u></u> | Comment     |
|            |             |
|            |             |
|            |             |
|            |             |
|            |             |
|            |             |
|            |             |
| <u>×</u>   | Add comment |
| 2          |             |
| e          |             |
| ]          |             |
|            |             |
|            |             |
|            | ce          |

- Postpone: do nothing
- Reject: make no change in the host file
- Accept difference: accepts the changed relationship
- Modify/Rename/Move: makes a change in the host to match the linked file

#### **Interference Check**

Used to detect objects that interfere with each other

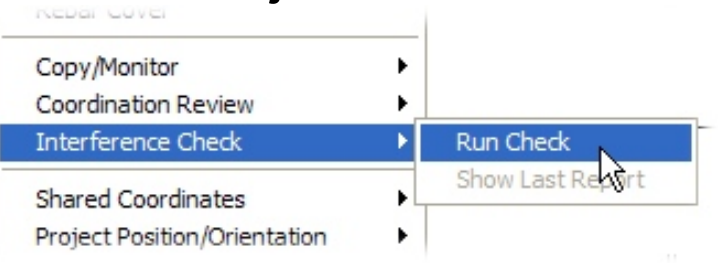

Select the objects you want to check

| Interference Check                                                                                                  | N 100 100 100 100 100 100 100 100 100 10                                          |
|----------------------------------------------------------------------------------------------------|-----------------------------------------------------------------------------------|
| Categories from Current Project  Air Teminals  Duct Fittings  Ducts  Flex Ducts  Roors  Mechanical Equipment  Walls | Categories from Struct-building-02.rvt  Floors  Floors  Structural Columns  Walls |
| Selection All None Invert                                                                                           | Selection All None Invert OK Cancel                                               |

#### **Interference Check** (con't)

Identify the problems

|     | Interference Report                                                                                             |              |
|-----|----------------------------------------------------------------------------------------------------|--------------|
|     | Group by: Category 1, Category :                                                                                |              |
|     | Message<br>Ducts<br>Structural Framing<br>Ducts : Rectangular Duct : Radius Elbows / Tees - Mark 10 : id 379494 |              |
|     | Struct-building-02.rvt : Structural Framing : W-Wide Flange : W24X76 : id 186842                                | <br>         |
|     |                                                                                                    |              |
| ATT | Created: Saturday, October 18, 2008 11:03:06 AM                                                                 | $\mathbf{X}$ |
| Ê   | Last Update:<br>Note: Refresh updates interferences listed above.<br>Show Export Refresh Close                  |              |

 Revit can open a view to show you the problem, but it's up to you to find an appropriate way to solve it

### **Revision Tracking**

Set up the revision table

| Project Information          |
|------------------------------|
| Project Parameters           |
| Manage Place and Locations   |
| Browser Organization         |
| Fill Patterns                |
| Materials                    |
| Render Appearance Library    |
| Decal Types                  |
| Object Styles                |
| Phases                       |
| Revisions                    |
| Area and Volume Computations |
| View Templates               |
| Color Fill Schemes           |
| Keynoting                    |
| Filters                      |

Settings Window Help

| Sequence<br>1 | Numbering<br>Numeric | Date<br>Date 1 | Description<br>Revision 1 | Issued | Issued to | Issued by | Show<br>Cloud and Tag | Color Fill Schemes<br>Keynoting<br>Filters |
|---------------|----------------------|----------------|---------------------------|--------|-----------|-----------|-----------------------|--------------------------------------------|
|               |                      |                |                           |        |           |           |                       | O Per Sheet                                |
|               |                      |                |                           |        |           |           |                       | Row                                        |
|               |                      |                |                           |        |           |           |                       | Move Up                                    |
|               |                      |                |                           |        |           |           |                       | Move Down                                  |
|               |                      |                |                           |        |           |           |                       | Merge Up                                   |
|               |                      |                |                           |        |           |           |                       | Merge Down                                 |
|               |                      |                |                           |        |           |           |                       | Alphabetic Sequence                        |
|               |                      |                |                           |        |           |           |                       | Options                                    |

Sheet Issues/Revisions

# Revision

#### **Use the Revision Cloud tool**

 Use the Revision Cloud tool on the Drafting tab of the Design bar to indicate the revision.

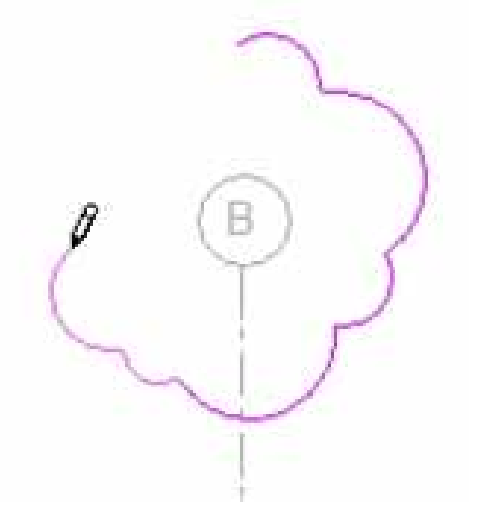

 When you finish creating the cloud, click Finish Sketch.

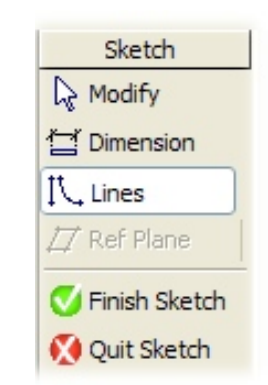

## **Tagging Revisions**

| ♦ Keynote »       | 1             |
|-------------------|---------------|
| 🗘 Tag »           | By Category   |
| 🚍 Room Tag        | Multi-Categor |
| 础 Tag All Not Tag | Material      |
| IN Utam Defenses  |               |

 Use Tag By Category to add tag numbers in the drawing to tag each revision cloud with its appropriate revision number

в

 You can change the revision number assigned to a cloud by changing its element properties

**Remember:** The numbering method is based on the choice you made in the Revisions dialog.

| amily.                                                                                                    | System Family: Revisi                           | ion Cloud: 2 · Moved 💌                                            | Load .                                                   |  |
|----------------------------------------------------------------------------------------------------|-------------------------------------------------|-------------------------------------------------------------------|----------------------------------------------------------|--|
| Гуре:                                                                                                    | Revision Cloud                                  | *                                                                 | Edi / New                                                |  |
| Type Pa                                                                                                    | arameters: Control all elem                     | ents of this type                                                 |                                                          |  |
|                                                                                                    | Perameter                                       | Value                                                             |                                                          |  |
| Instance                                                                                                    | e Parameters - Control sel                      | ected or to be created instar                                     | xe                                                       |  |
| -                                                                                                    | Parameter                                       | Value                                                             |                                                          |  |
| and the second second s                                                                                                    |                                                 |                                                                   |                                                          |  |
| Revisio                                                                                                    | ty Data                                         | Sen. 2 - Moved Grid                                               | Cweetby 7                                                |  |
| Revisio                                                                                                    | ty Data<br>n<br>o Number                        | Seg. 2 - Moved Grid<br>Seg. 1 - Moved Grid                        | C west by 2 4                                            |  |
| Revisio<br>Revisio<br>Revisio                                                                                                    | <b>hy Data</b><br>n Platiber<br>n Date          | Seq. 2 - Moved Grid<br>Seq. 1 - Moved Grid<br>Seq. 2 - Moved Grid | C west by Z<br>8 west by Z<br>C west by Z                |  |
| Revisio<br>Revisio<br>Revisio<br>Innuel                                                                                                    | ty Data<br>n<br>n Number<br>n Oate<br>to        | Seq. 2 - Moved Grid<br>Seq. 1 - Moved Grid<br>Seq. 2 - Moved Grid | C west by Z<br>8 west by Z<br>C west by Z<br>C west by Z |  |
| Revisio<br>Revisio<br>Revisio<br>Insold<br>Mark<br>Comme                                                                                                    | ty Data<br>n Number<br>n Data<br>to<br>nts      | Seq. 2 - Moved Grid<br>Seq. 1 - Moved Grid<br>Seq. 2 - Moved Grid | C west by Z<br>8 west by Z<br>C west by Z<br>C west by Z |  |
| Revisio<br>Revisio<br>Revisio<br>Revisio<br>Mark<br>Comme                                                                                                    | ty Data<br>o Number<br>n Date<br>to             | Seq. 2 - Moved Grid<br>Seq. 1 - Moved Grid<br>Seq. 2 - Moved Grid | C west by Z<br>8 viest by Z<br>C west by Z               |  |
| Revisio<br>Revisio<br>Revisi | ty Data<br>6<br>6 Number<br>n Date<br>to<br>nts | Seq. 2 - Moved Grid<br>Seq. 1 - Moved Grid<br>Seq. 2 - Moved Grid | C west by Z<br>8 west by Z<br>C west by Z                |  |
| Revisio<br>Revisio<br>Revisio<br>Revisio<br>Revisio<br>Revisio<br>Revisio<br>Revisio<br>Revisio<br>Revisio<br>Revisio                                                                                                    | ty Data<br>6<br>o Number<br>n Data<br>to<br>nts | Seq. 2 - Moved Grid<br>Seq. 1 - Moved Grid<br>Seq. 2 - Moved Grid | C west by 2<br>B west by 2<br>C west by 2<br>C west by 2 |  |

#### **Issuing Revisions**

 To issue a revision, select Issued in the Revisions dialog.

| Sequence | Numbering | Date     | Description             | Issued | Issued to      | Issued by  | Show          |
|----------|-----------|----------|-------------------------|--------|----------------|------------|---------------|
| 1        | Numeric   | 11/05/08 | Moved grid 8 west by 2' |        | General Constr | David Cohn | Cloud and Tag |
| 2        | Numeric 💧 | 10/05/08 | Moved doors on east sid |        | General Constr | David Cohn | Cloud and Tag |

Once a revision has been released, you can't modify it.

| Revit Archi | tecture 2009       |           |           |           |
|-------------|--------------------|-----------|-----------|-----------|
| Error - can | not be ignored     |           |           |           |
| Can't add   | cloud to an Issued | Revision. |           | 6         |
|             |                    |           |           |           |
|             |                    | Show      | More Info | Expand >> |
|             |                    | Show      | More Info | Expand >> |
|             |                    |           | OK        | Cancel    |

#### **Revision Schedules**

 Revit automatically adds each revision to the revision schedule that appears in the title block of each project sheet.

| No. | Description              | Date     |
|-----|--------------------------|----------|
| 1   | Moved grid B west by 2'  | 11/05/08 |
| 2   | Moved doors on east side | 10/05/08 |
| -   |                          |          |
|     |                          |          |
| 8   |                          |          |

#### Conclusion

Revit provides all the tools you need to collaborate across multiple disciplines, linking data created by architects, engineers, and other consultants. You can use these tools to ensure that your designs are accurate, computable, coordinated, and complete.

## **Evaluation Forms**

# Please remember to fill out your evaluation form

(In Hall B or via an email you receive. Complete by 8pm to be eligible for prizes)

## This is session **AB210-4**

#### The Certification is Free. The Benefit is Invaluable.

#### Free Autodesk Certification during AU

- No exam fee (worth up to \$125)
- Get a free, internationally recognized credential
- The offer is valid for six months after AU at participating Authorized Autodesk Training Centers in Canada and the US

#### What to do

- When you arrived and registered at AU, you received a voucher that waives the exam fee
- Go to Zeno 4710, present the voucher, take the exam.
   But don't delay. Exam space is limited at AU—it's first come, first served

#### Certification exams are available for:

AutoCAD, AutoCAD Architecture, AutoCAD Civil 3D, Autodesk Inventor and Revit Architecture

#### Get Certified. Get Ahead.

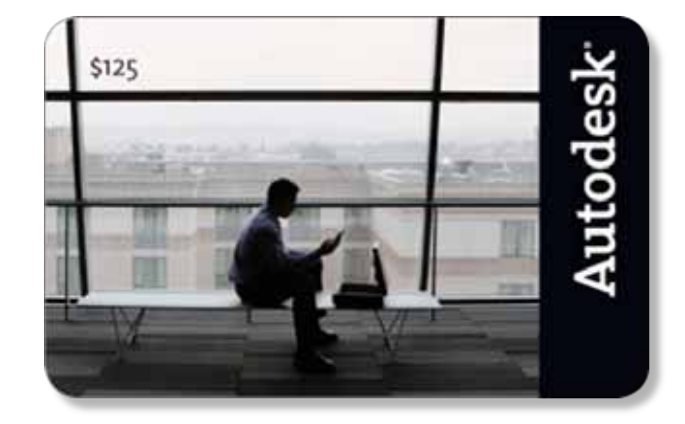

#### **Questions & Answers**

To contact me:

David S. Cohn 711 Chuckanut Drive North Bellingham, WA 98229-6921

360-733-0711 mailto:david@dscohn.com www.dscohn.com (incl. handout online) www.revit-up.blogspot.com

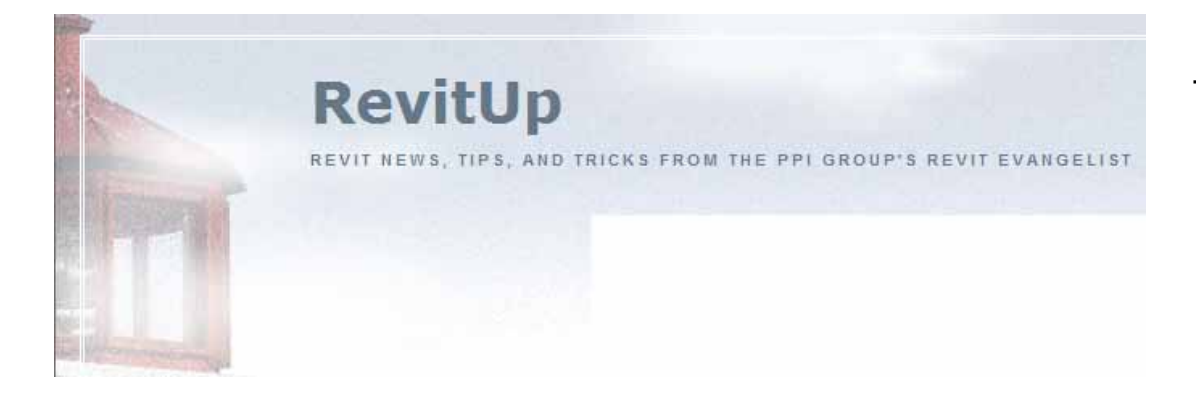

This concludes the American Institute of Architects Continuing Education Systems Program

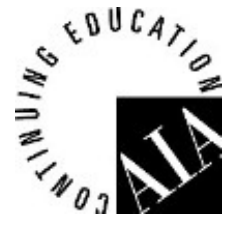

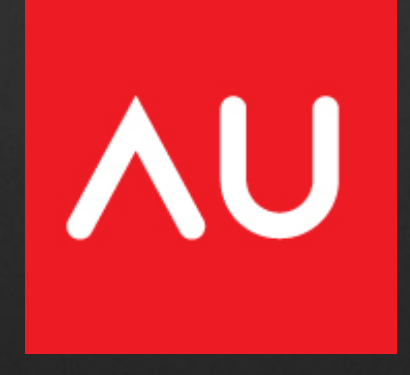